# Bedienungsanleitung für deinen Saugroboter

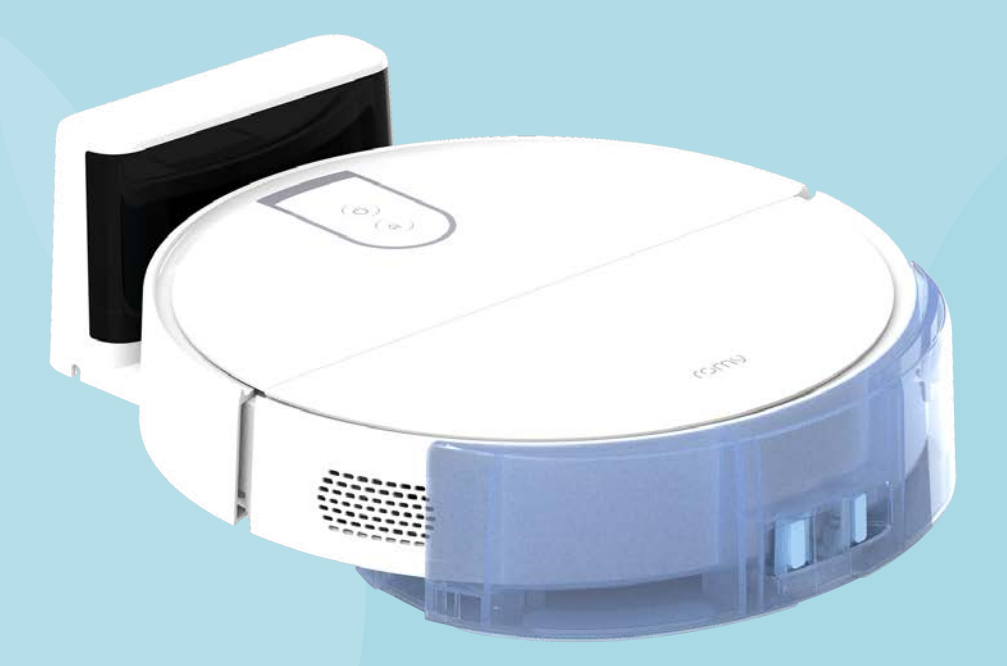

# romy L6

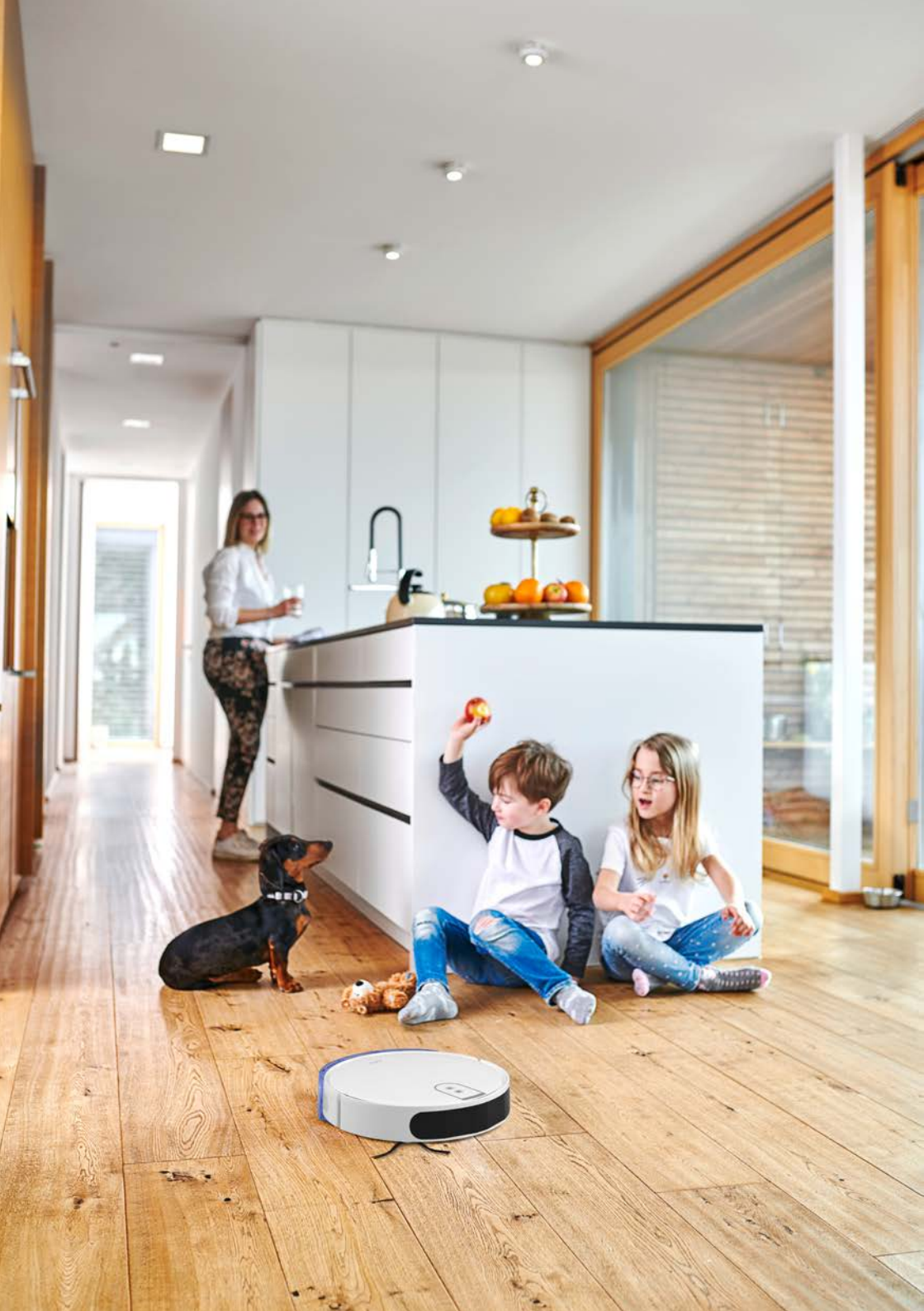

# Inhalt

| 1.  | Was ist drin?                        | 4  |
|-----|--------------------------------------|----|
| 2.  | Lerne deinen Roboter kennen          | 6  |
| 3.  | Produktübersicht                     | 8  |
|     | Staubbehälter                        | 10 |
|     | Wassertank                           | 11 |
| 4.  | Erste Schritte                       | 12 |
| 5.  | Verbinden der App                    | 15 |
| 6.  | Kartieren Sie Ihr Zuhause in der App | 16 |
| 7.  | Hey Siri!                            | 19 |
| 8.  | Alexa verwenden                      | 21 |
| 9.  | Nassreinigung                        | 22 |
| 10. | Wartung                              | 25 |
|     | Entleeren des Staubbehälters         | 26 |
|     | Reinigung des Filters                | 27 |
|     | Austauschen des Staubbeutels         | 28 |
|     | Reinigung der Hauptbürste            | 30 |
|     | Reinigung der Seitenbürsten          | 31 |
|     | Reinigung der Sensoren               | 32 |
| 11. | Fehlersuche                          | 34 |
| 12. | Kundensupport                        | 37 |

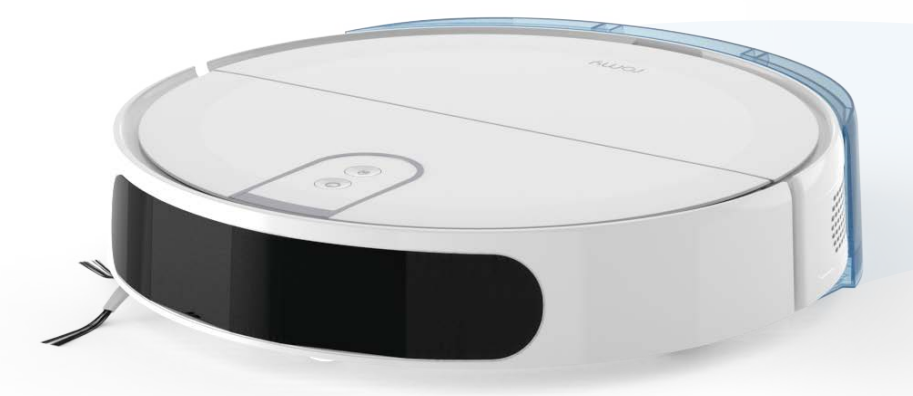

# 1. Was ist drin?

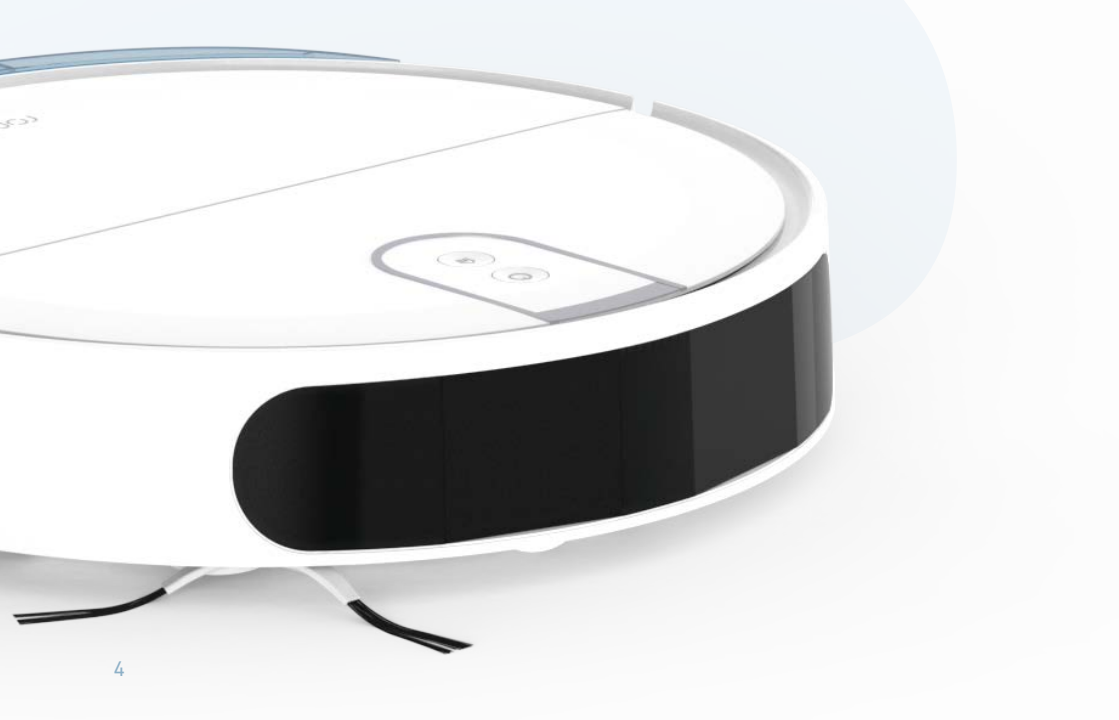

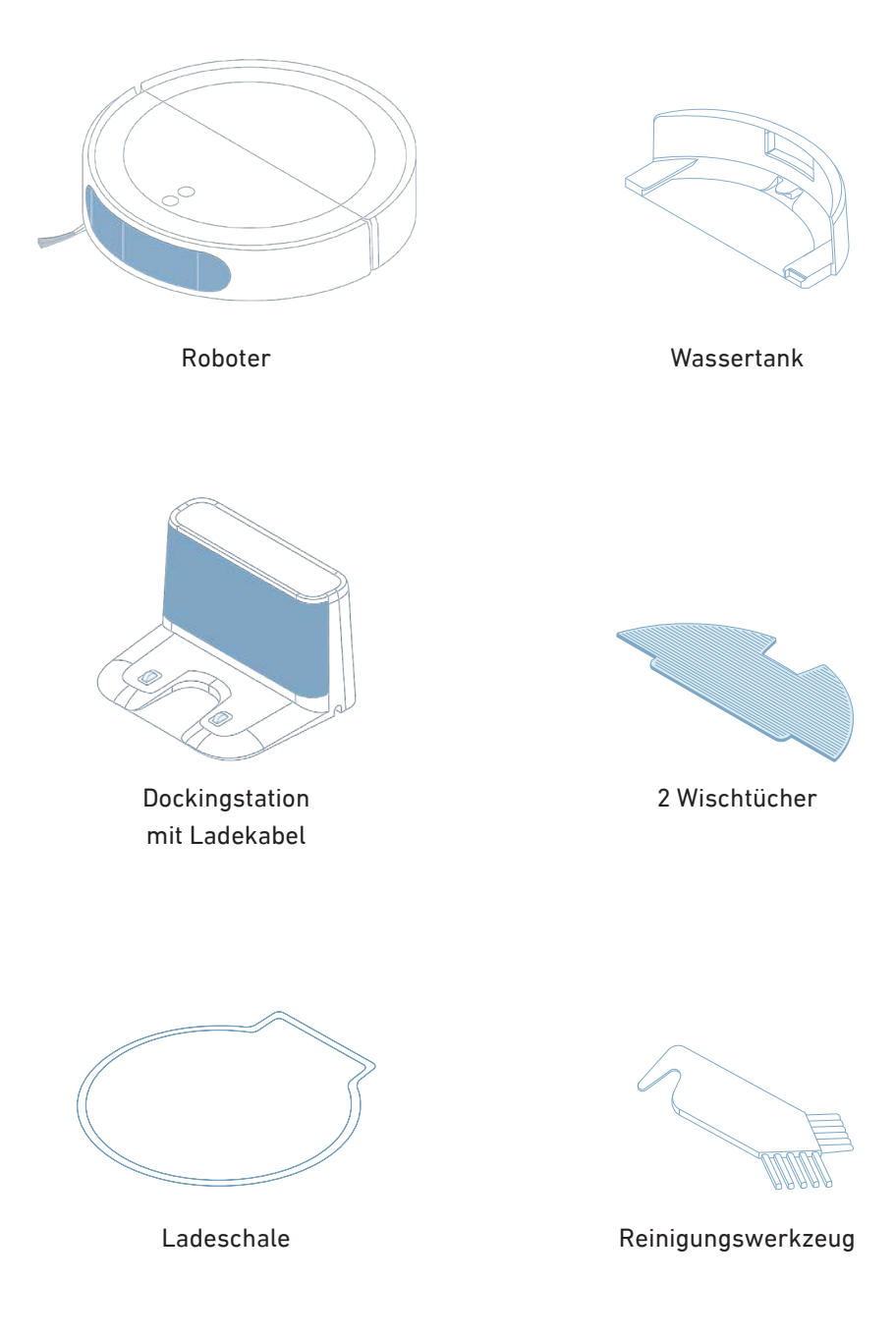

# 2. Lerne deinen Roboter kennen

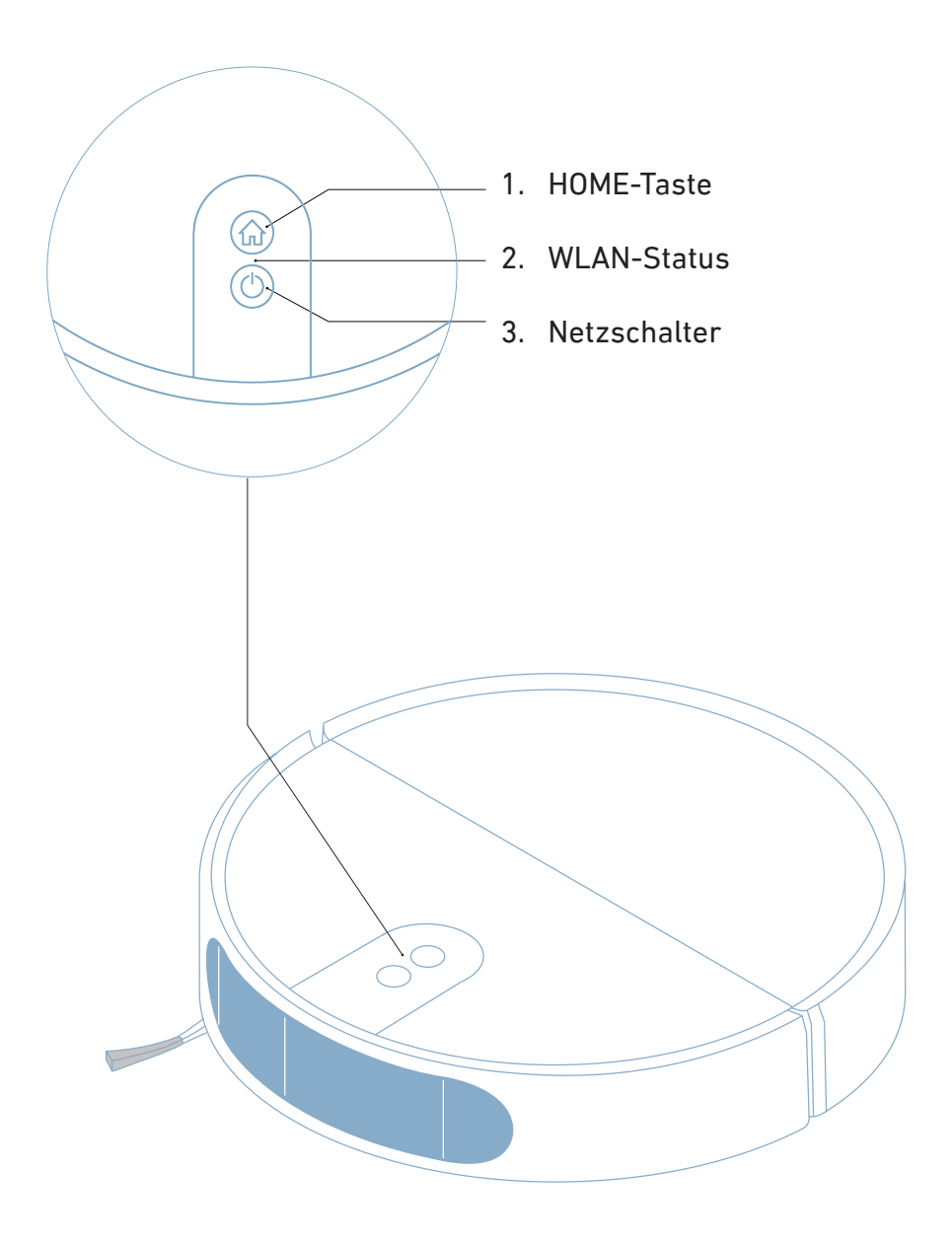

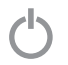

### Netzschalter

Kurz auf den Netzschalter drücken, um das Gerät einzuschalten, zu starten, die Reinigung zu unterbrechen oder fortzusetzen. 3 Sekunden gedrückt halten, um den Roboter auszuschalten.

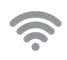

### WiFi status

Weiß: Verbunden. Weiß blinkend (schnell): im Pairing-Modus. Weiß blinkend (langsam): wird verbunden. Rot blinkend: Verbindung fehlgeschlagen oder verloren.

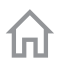

#### **HOME-Taste**

Zum Andocken kurz drücken und mit dem Laden beginnen. 10 Sekunden gedrückt halten, um auf die Werkseinstellung zurückzusetzen

#### Hinweis:

 Nach dem Zurücksetzen auf die Werkseinstellungen musst du deinen Roboter erneut einstellen.

• Alle gespeicherten Karten, Reinigungspläne und die WLAN-Verbindung gehen verloren.

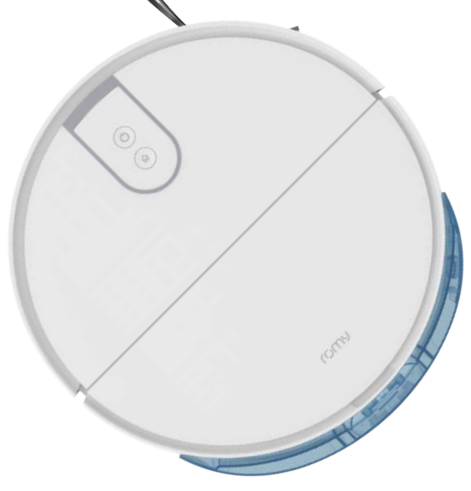

### 3. Produktübersicht

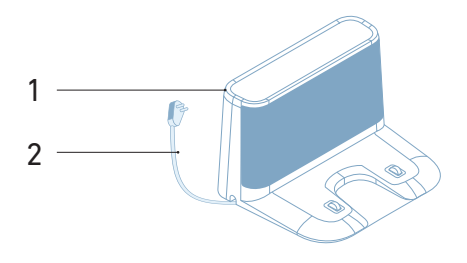

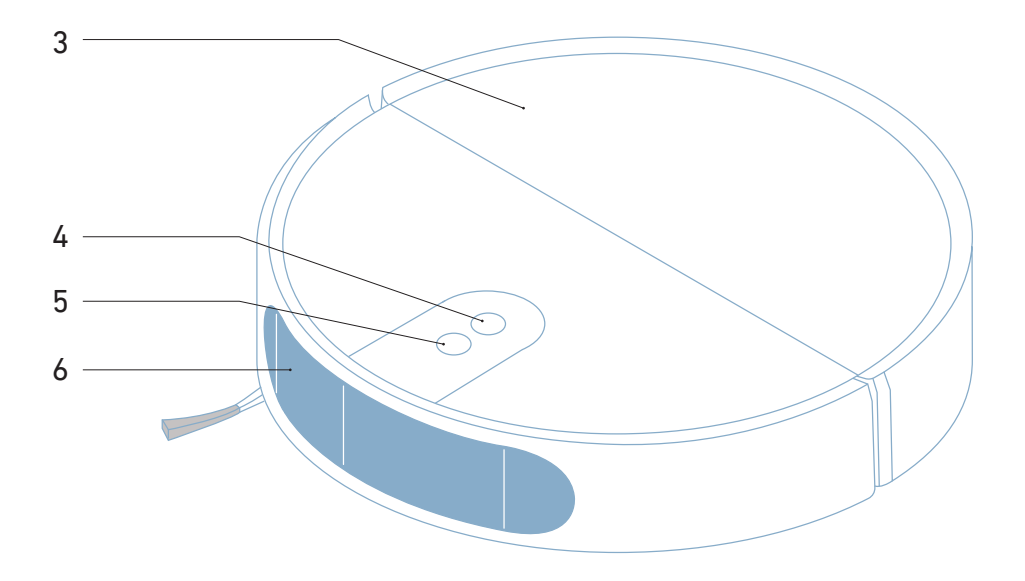

- 1. Dockingstation
- 2. Kabel der Dockingstation
- 3. Staubsaugerdeckel
- 4. HOME-Taste
- 5. Netzschalter
- 6. Sensorabdeckung

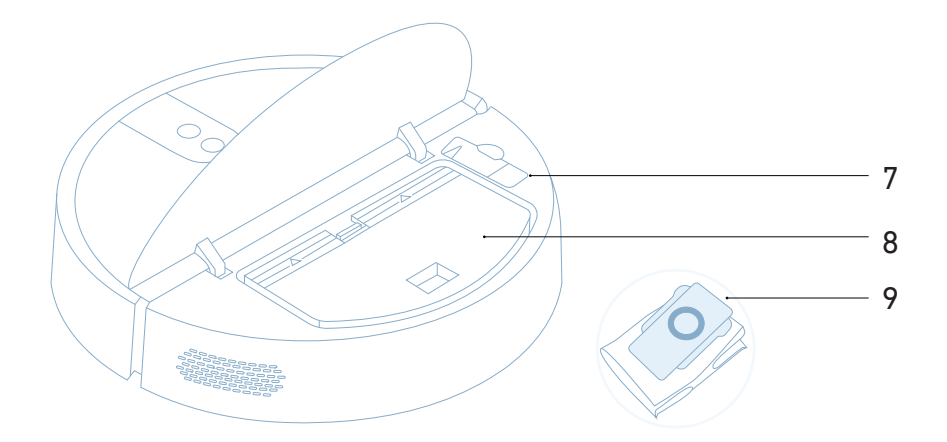

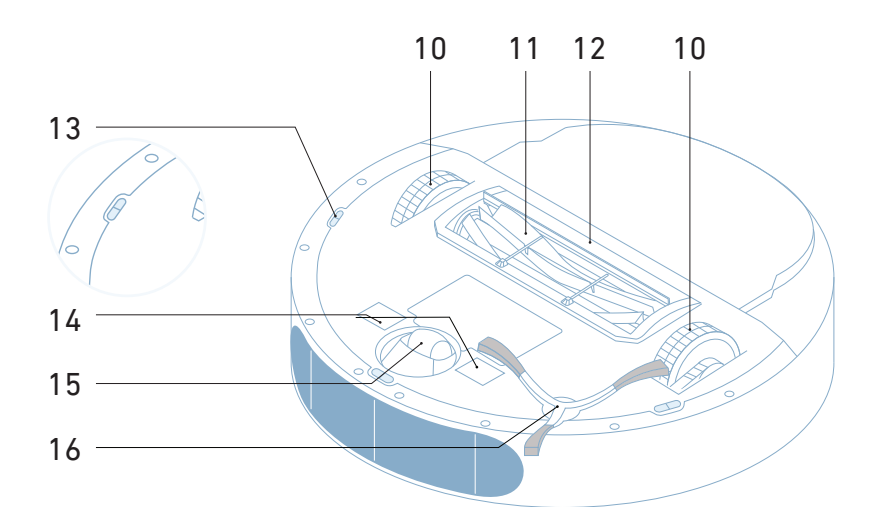

- 7. Reinigungswerkzeug
- 8. Staubbehälter mit Filter
- 9. Staubbeutel (optional)
- 10. Haupträder
- 11. Hauptbürste

- 12. Hauptbürstenabdeckung
- 13. Tropfensensoren
- 14. Ladekontakte
- 15. Vorderrad
- 16. Seitenbürste rechts

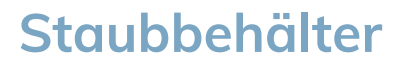

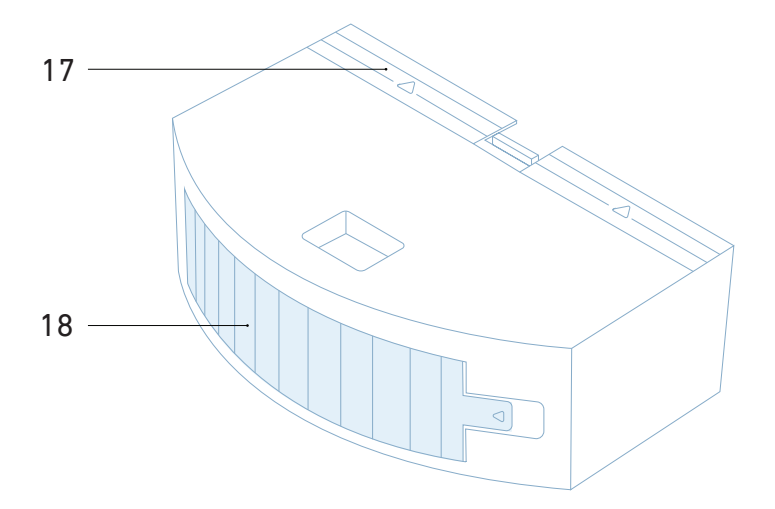

- 17. Öffnungsmechanismus des Staubbehälters
- 18. Staubfilter

### Wassertank

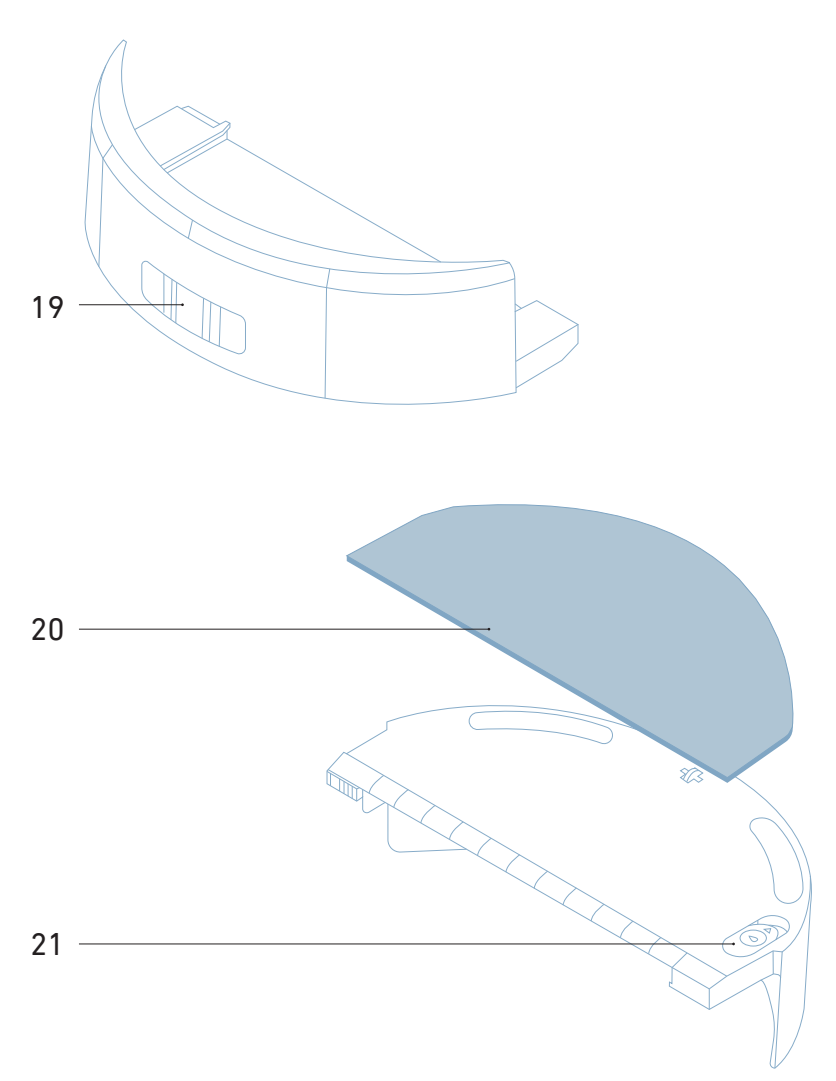

- 19. Entriegelungsmechanismus des Wasserbehälters
- 20. Wischtuch
- 21. Wasserzulauf

### 4. Erste Schritte

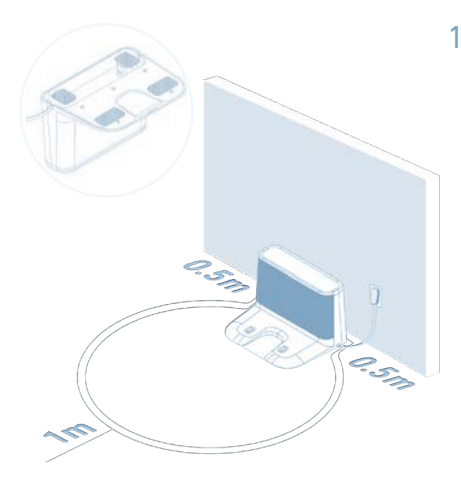

### 1. Dockingstation einrichten

Stelle die Dockingstation an der Wand auf einem harten Boden an einem Ort mit guter WLAN-Abdeckung auf. Verwende zum Anschluss das Anschlusskabel.

#### Anmerkung:

- Achte darauf, dass sich seitlich innerhalb von 0,5 m und nach vorne innerhalb von 1 m keine Hindernisse befinden.
- Das Kabel der Ladestation sollte nicht auf dem Boden liegen.
- Dreht die Dockingstation, um das Kabel einzustecken

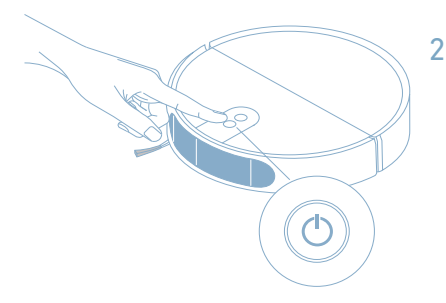

#### 2. Einschalten des Roboters

Drücke zum Einschalten des Roboters die POWER-Taste. Warte, bis der Roboter bereit ist. Das kann bis zu 30 Sekunden dauern.

#### Anmerkung:

 Wenn sich der Roboter nicht einschaltet, ist die Batterie möglicherweise schwach. Setze den Roboter auf die Dockingstation und versuche es erneut.

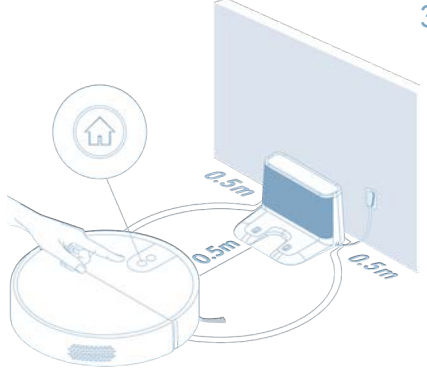

### 3. Aufladen des Roboters

Positioniere den Roboter in ca. 0,5m Entfernung vor der Dockingstation und drücke kurz die HOME-Taste.

#### Anmerkung:

- Du hörst ein akustisches Signal, wenn der Robert erfolgreich angedockt hat.
- Die Ladezeit kann bis zu 4 Stunden dauern

### Reinigung planen

Montags um 18 Uhr Küche Badazimmer

### No-Go-Bereich

Hotspot

Fleckenreinigung

### Erinnerungen einrichten

AKS Bereiche hinzufügen

### Intelligente No-Go-Bereiche

Dein Roboter scheint mehrmals in einem bestimmten Bereich stecken geblieben zu sein. Möchtest du hier einen No-Go-Bereich hinzüfugen, um diesen während der Reinigung zu vermeiden?

#### Erinnerung

Es scheint, als wäre deine Küche eine Weile nicht gereinight worden. Möchtest du, dass Romy sie ietzt reinigt?

### 5. Verbinden der App

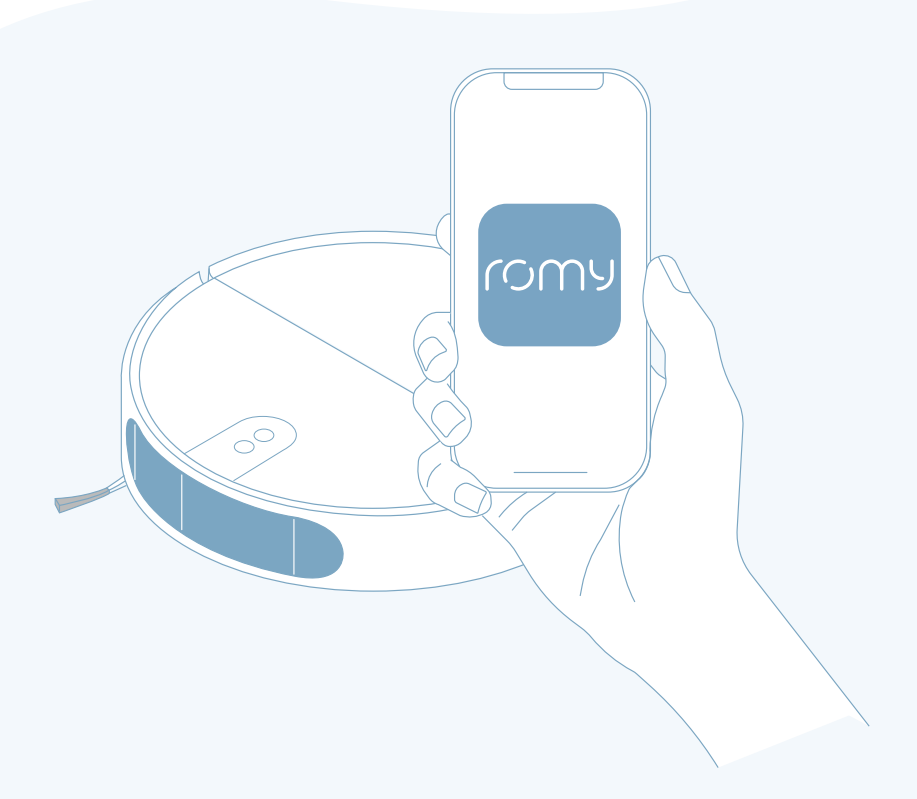

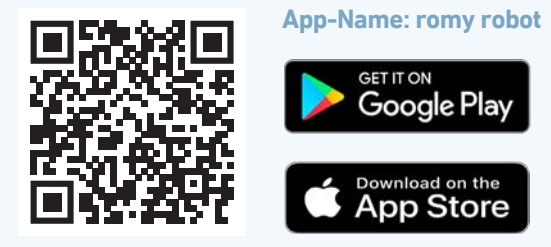

Google Play und das Google Play-Logo sind Marken von Google LLC. Apple und App Store sind eingetragene Marken der Apple Inc.

# 6. Kartieren Ihrer Wohnung in der App

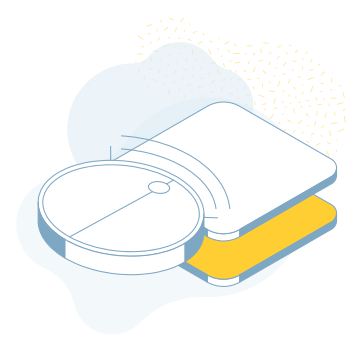

### 1. Entdecken Ihrer Wohnung

Lass den Roboter deine Wohnung kennenlernen, damit er intuitiver mit der Reinigung beginnen kann, wähl hierzu einfach die Räume aus der App.

#### Anmerkung:

- Stelle sicher, dass die Dockingstation korrekt eingerichtet ist.
- Du kannst bis zu 3 verschiedene Karten speichern.

### 2. Türen öffnen

Hereinspaziert! Empfange deinen Roboter mit offenen Türen, damit er alle Räume erkunden kann.

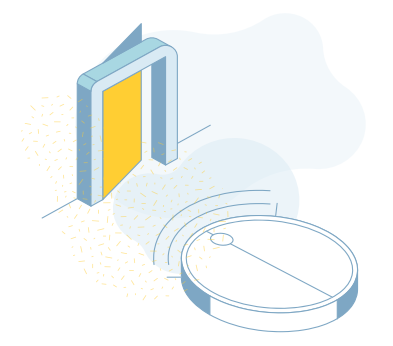

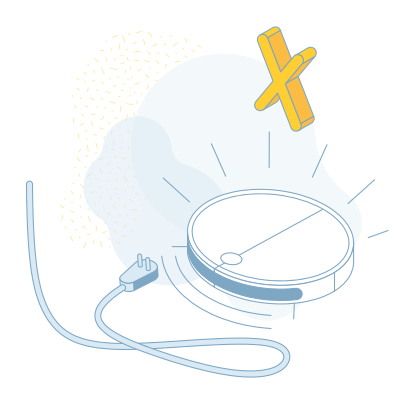

### 3. Hindernisse entfernen

Entferne Kabel etc. vom Boden, damit der Roboter nicht hängen bleibt. Das gilt auch für dich und deine

Haustiere.

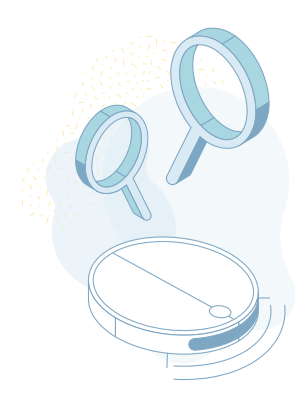

### 4. Auf geht's!

Dein Roboter möchte dein Zuhause erkunden.

#### Anmerkung:

Bitte verändere die Position der Ladestation während der Erkundungsfahrt nicht.

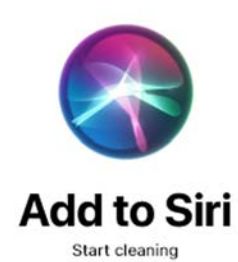

9:41

Romy Robot

You can say something like... "Tell Romy to start cleaning"

# 7. Hey Siri!

### Maximiere die Autonomie von ROMY mithilfe von Siri Verknüpfungen

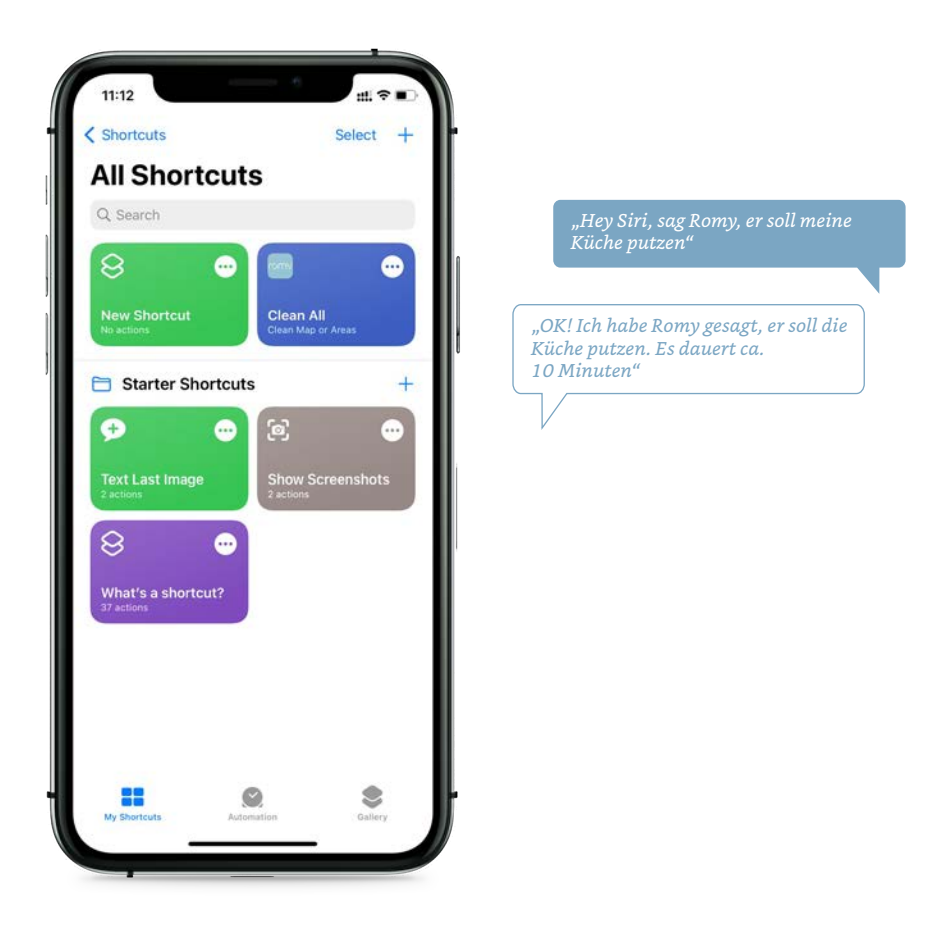

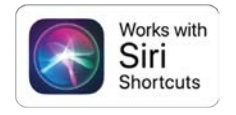

Siri Shortcuts und alle damit verbundenen Logos sind Marken der Apple.com, Inc. oder ihrer verbundenen Unternehmen Verfügbar nur in Englisch, Deutsch, Französisch, Spanisch, Portugiesisch und Italienisch.

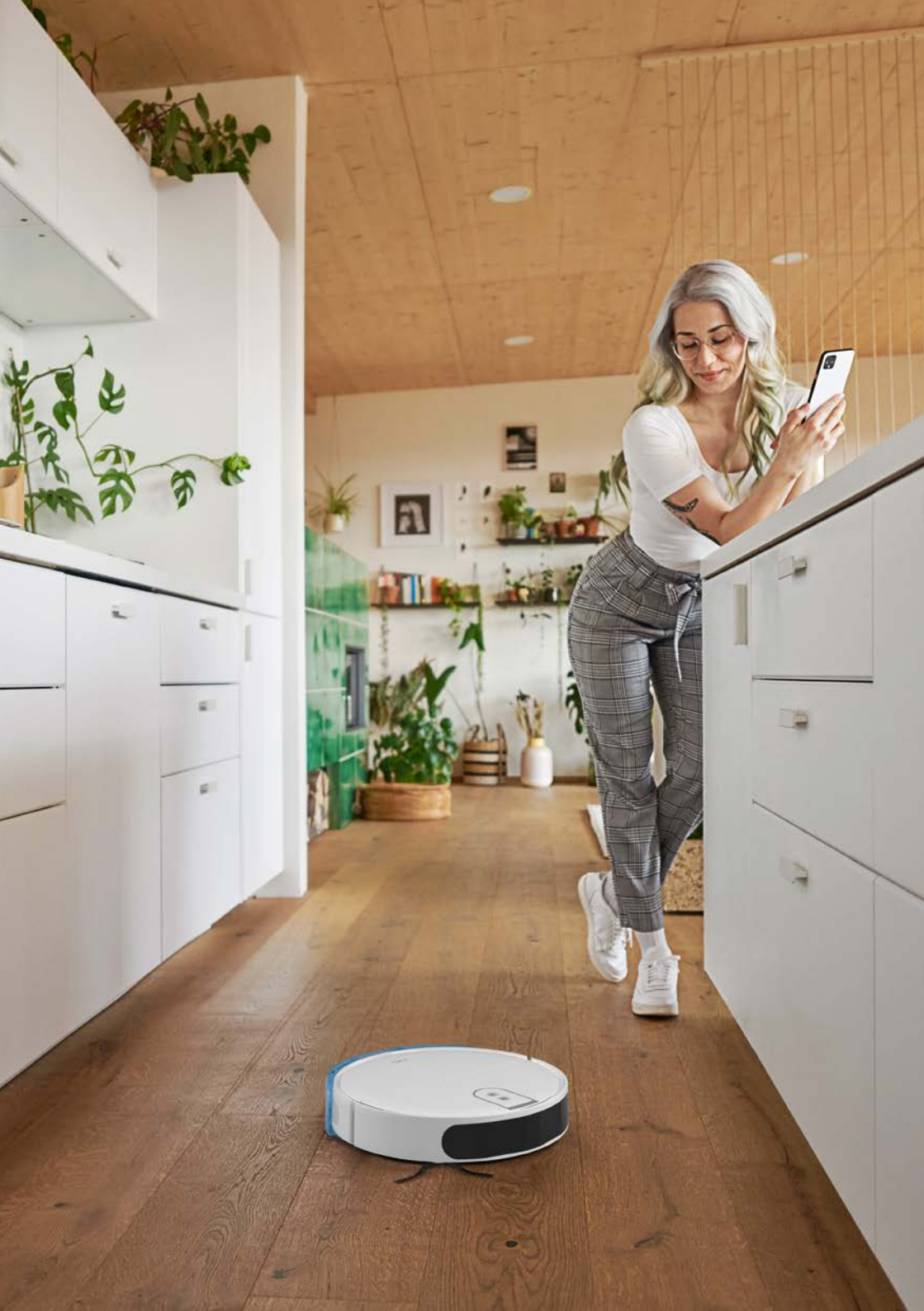

## 8. Alexa verwenden

Maximiere die ROMY Autonomie, indem du sie mit Amazon Alexa koppelst!

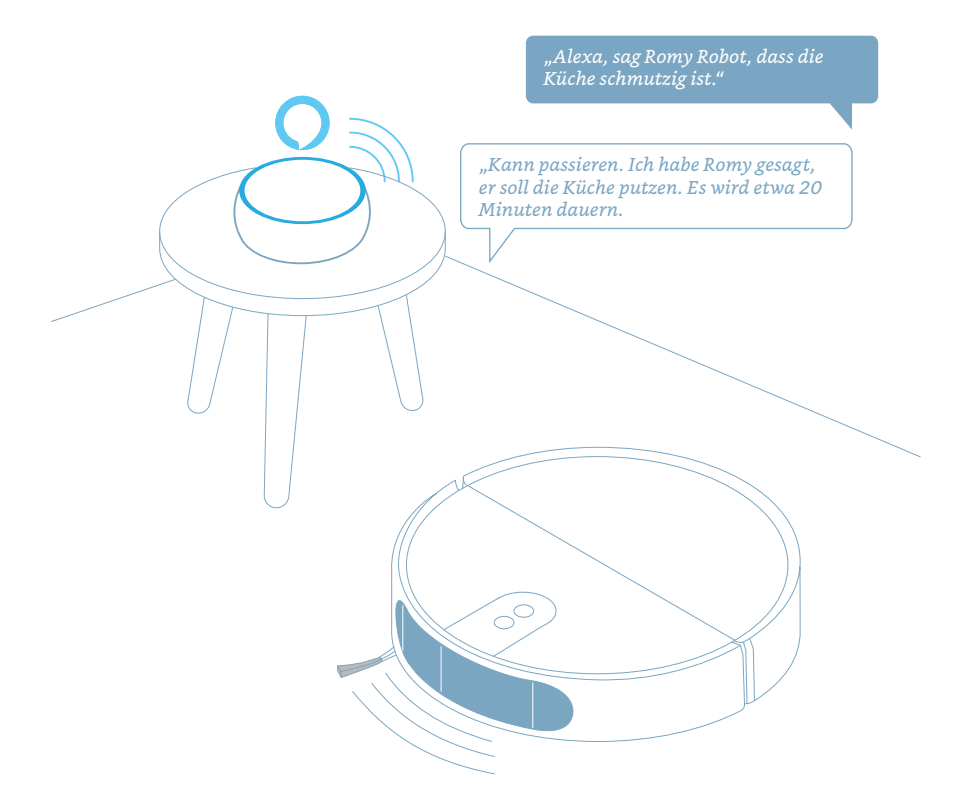

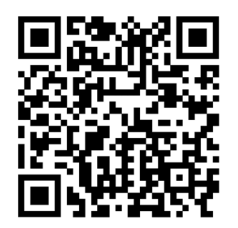

#### Name der Fähigkeit: ROMY ROBOT

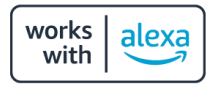

Amazon, Alexa, Echo und alle damit verbundenen Logos sind Marken der Amazon.com, Inc. oder ihrer Tochtergesellschaften. Verfügbar nur in Englisch, Deutsch, Französisch, Spanisch, Portugiesisch und Italienisch.

## 9. Nassreinigung

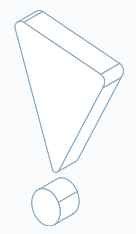

Hinweis:

- Stelle den Wassertank nicht in den Geschirrspüler.
- Tauche den Wassertank nicht vollständig unter Wasser.
- Verwende zum Nachfüllen des Wassertanks nur kaltes Wasser.

### 1. Entfernen des Wassertanks

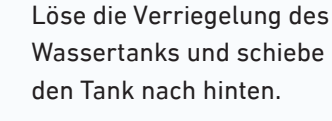

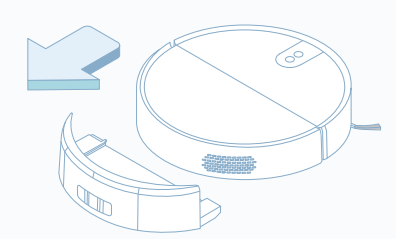

### 2. Befüllen des Wassertanks

Öffne den Wassertank und fülle den Tank vorsichtig. Schließe den Deckel des Wassertanks.

#### Hinweis:

 Den Wassertank sollte nur mit Wasser befüllen werden. Die Nutzung von Hausmitteln ist nicht empfolen.

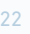

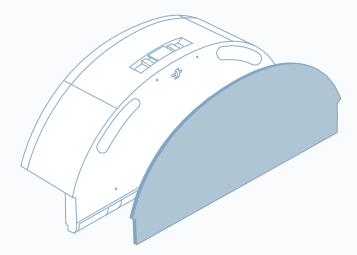

3. Befestigen des Wischtuchs

Schiebe das Wischtuch entlang des Befestigungsschlitzes und befestige es mit dem Klettverschluss.

#### Hinweis:

 Der Roboter befeuchtet das Wischtuch automatisch, kurz bevor er mit der Nassreinigung beginnt.

#### 4. Installieren des Wassertanks

Schiebe die Befestigungsclips des Wassertanks in die Schlitze an der Unterseite des Roboters und drücke fest, bis der Wassertank einrastet.

#### Hinweis:

• Hinweis: Für die besten Ergebnisse wasche das Wischtuch nach jedem Gebrauch.

### 5. Start der Reinigung

Drücke einfach die POWER-Taste am Roboter oder starte die Reinigung über die App! Du kannst in der App die Wassermenge auswählen.

Hinweis:

- Entleere den Wassertank und reinige und trockne das Wischtuch am Ende jedes Nassreinigungslaufs.
- Sollte der Wassertank während der Reinigung leer werden, pausiere bitte den Roboter, fülle den Wasser tank und sag dem Roboter, dass er die Reinigung fortsetzen soll

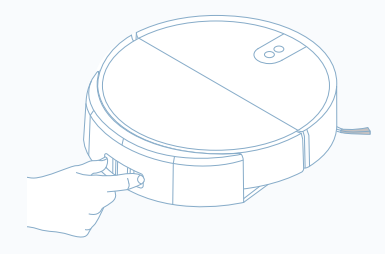

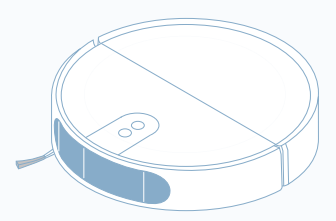

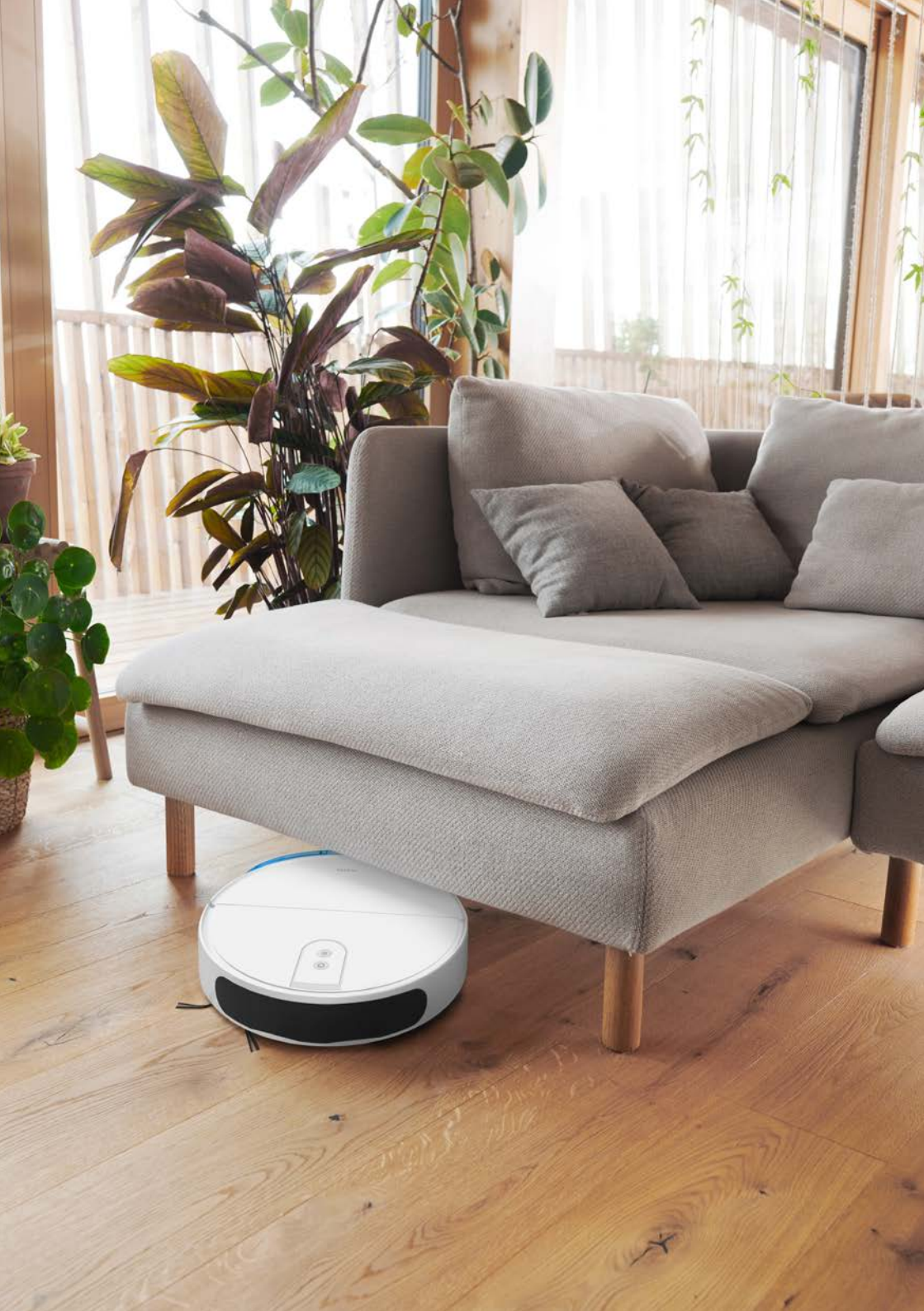

# **10. Wartung**

Reinige den Staubbehälter, den Filter und die Bürsten regelmäßig, um sicherzustellen, dass der Roboter seine beste Leistung erbringt.

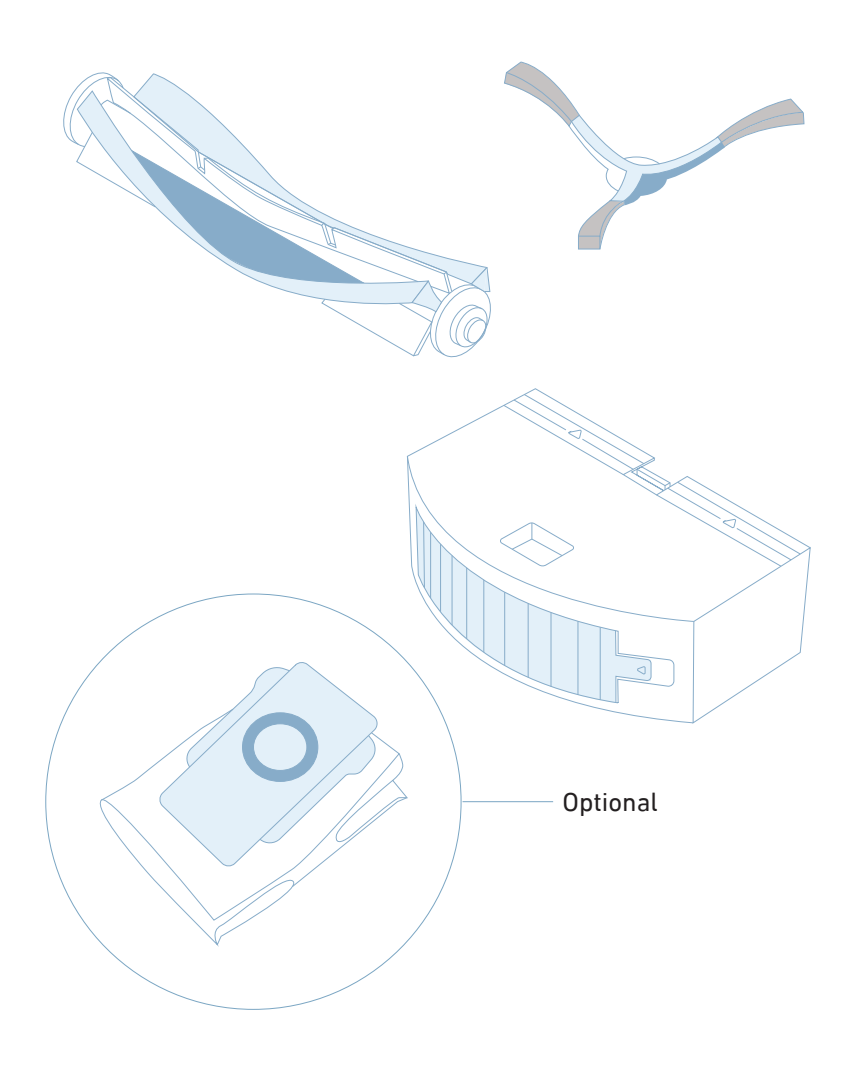

# Entleeren des Staubbehälters

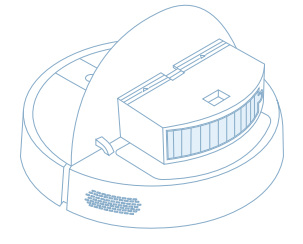

### 1. Staubbehälter entfernen

Öffne den Deckel und entferne den Staubbehälter, indem du die Clips an den Seiten löst.

#### 2. Staubbehälter entleeren

Öffne den Staubbehälterdeckel und leere den Staubbehälter.

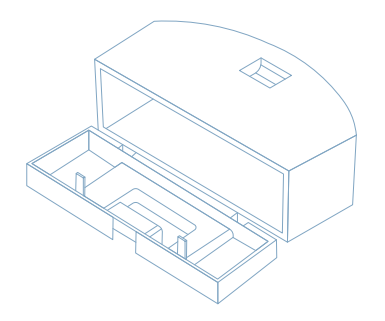

# **Cleaning the filter**

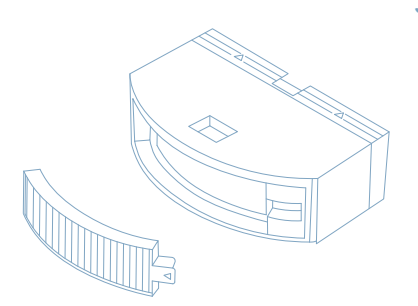

### 3. Filter entfernen

Entferne den Filter, indem du an der Verriegelung ziehst.

#### 4. Filter reinigen

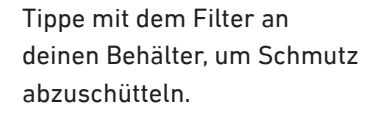

Setze den Filter wieder ein und schließe die Abdeckung.

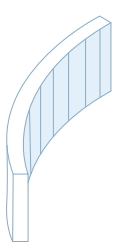

### Austauschen des Staubbeutels

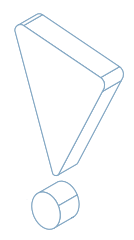

Anmerkung:

• Nur für L6 Animal.

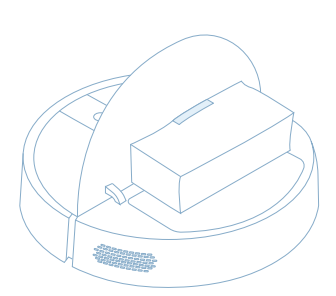

1. Entferne den Staubbeutel Öffne den Deckel und entferne den Staubbeutel vorsichtig mit der Lasche für die automatische Schmutzverriegelung.

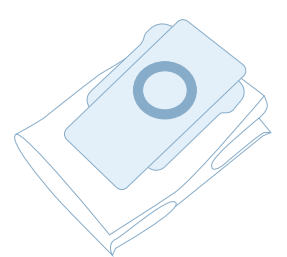

### 2. Tausche den Staubbeutel aus

Ersetze den Staubbeutel durch einen neuen Staubbeutel und schiebe den neuen Staubbeutel in die dafür vorgesehene Führungsschiene am Roboter.

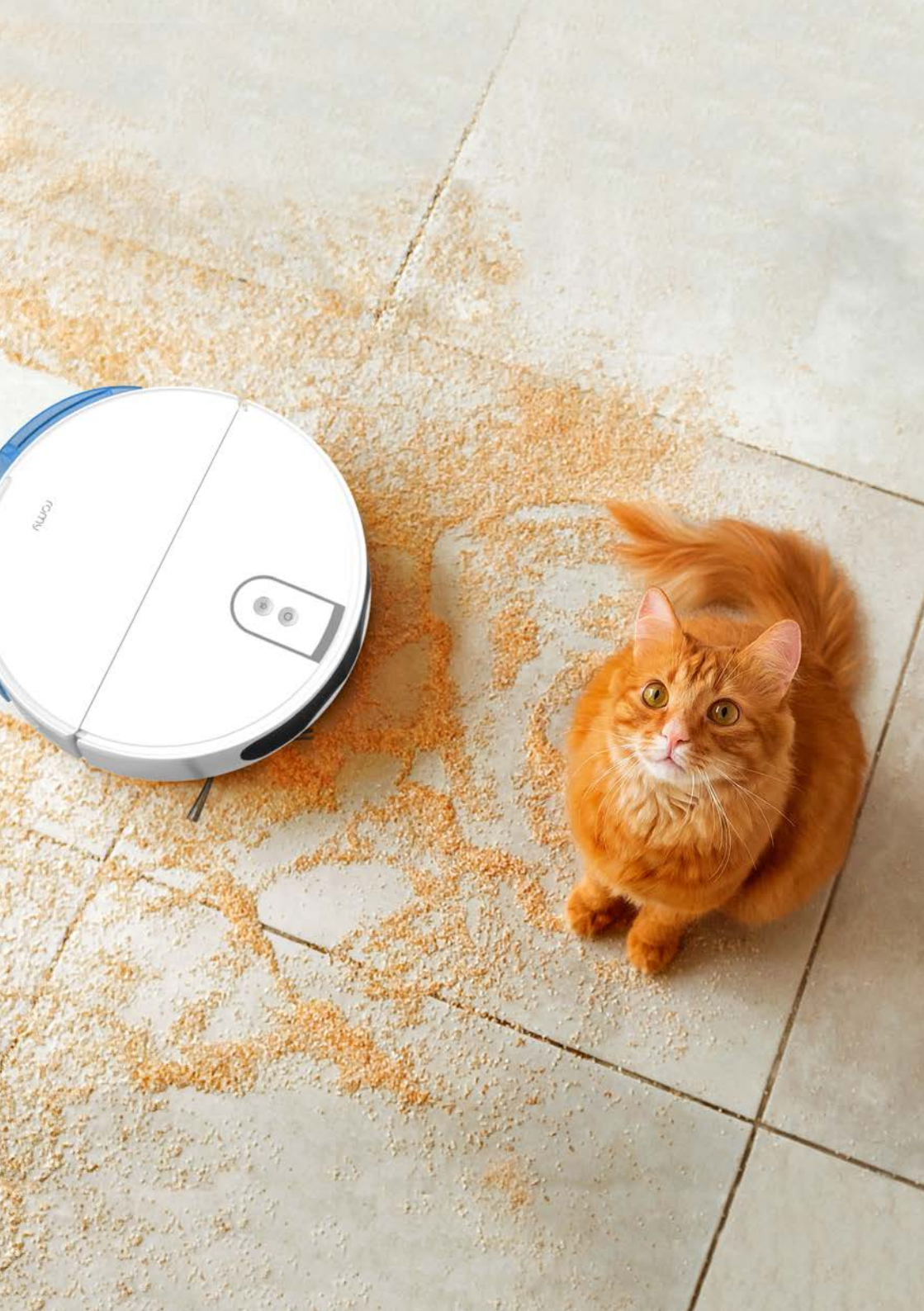

# Reinigung der Hauptbürste

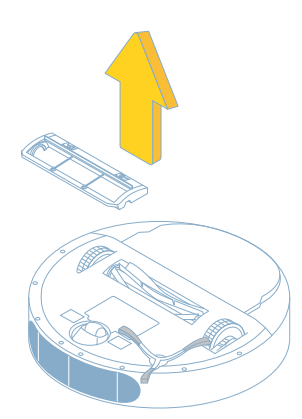

### 1. Entfernen der Hauptbürstenabdeckung

Drehe den Roboter um und drücke die beiden Laschen der Hauptbürstenabdeckung, um sie zu lösen. Entnehme die Hauptbürste.

### 2. Reinigen der Hauptbürste

Entferne und reinige die Lager auf beiden Seiten der Hauptbürste. Verwende das Reinigungswerkzeug zu reinigen und umwickeltes Haar zu entfernen.

Baue die Hauptbürste und die Abdeckung wieder ein.

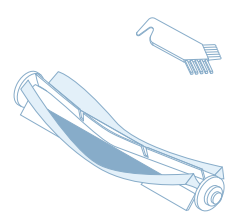

### Seitenbürste reinigen

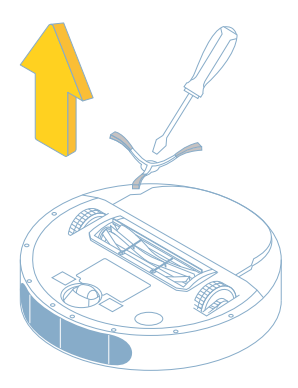

### 3. Entfernen der Seitenbürste

Drehe den Roboter um und schraube die Seitenbürsten mit einem Schraubendreher ab.

#### 4. Reinigen der Seitenbürste

Entferne vorsichtig alle Schnüre oder Haare, die sich um die Bürste gewickelt haben. Montiere die Seitenbürste wieder.

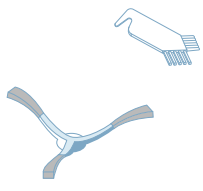

# Reinigung der Sensoren

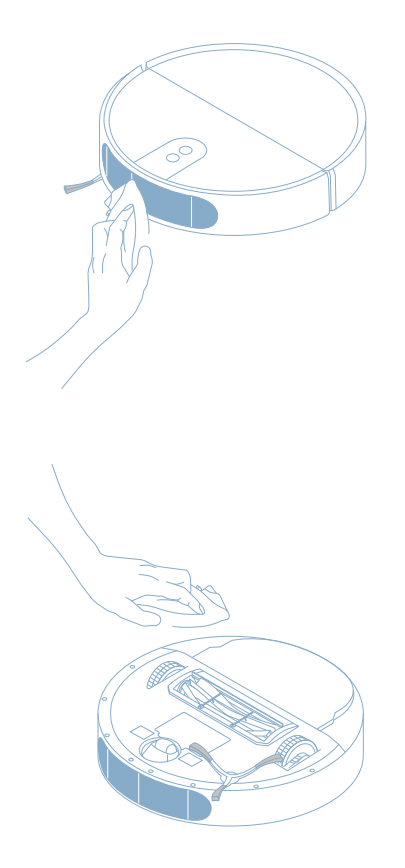

### 1. Reinigen des vorderen Sensors

Wische die vordere Sensorabdeckung mit einem sauberen Tuch ab, um Kratzer zu vermeiden.

#### Hinweis:

 Hinweis: Reinige alle Sensoren regelmäßig, um die besten Ergebnisse zu erreichen.

### 2. Reinigen der Tropfensensoren

Drehe den Roboter um und wische alle Sensoren mit einem trockenen oder leicht feuchten Tuch ab.

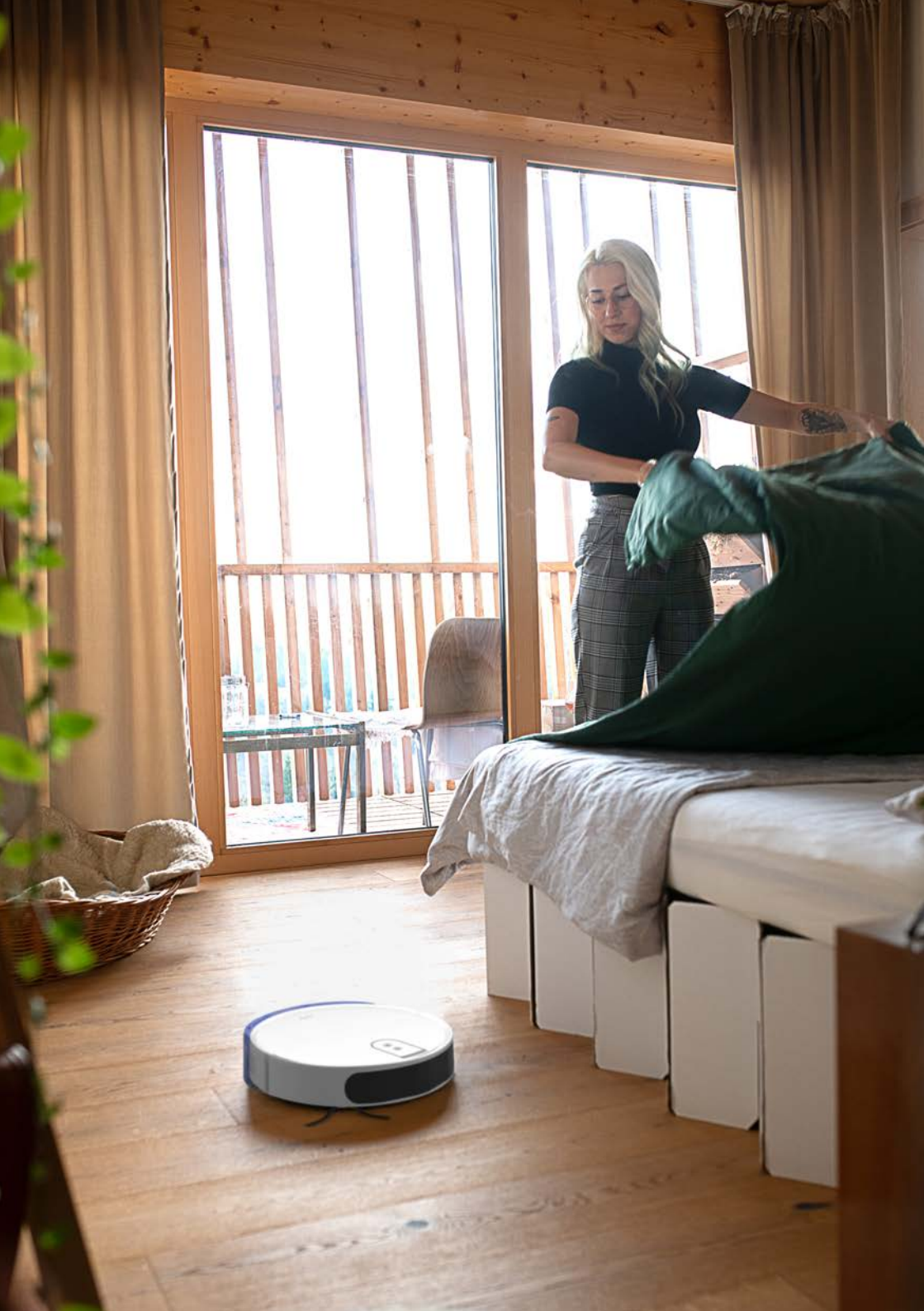

Bedienungsanleitung – Romy roboter

### **11. Fehlersuche**

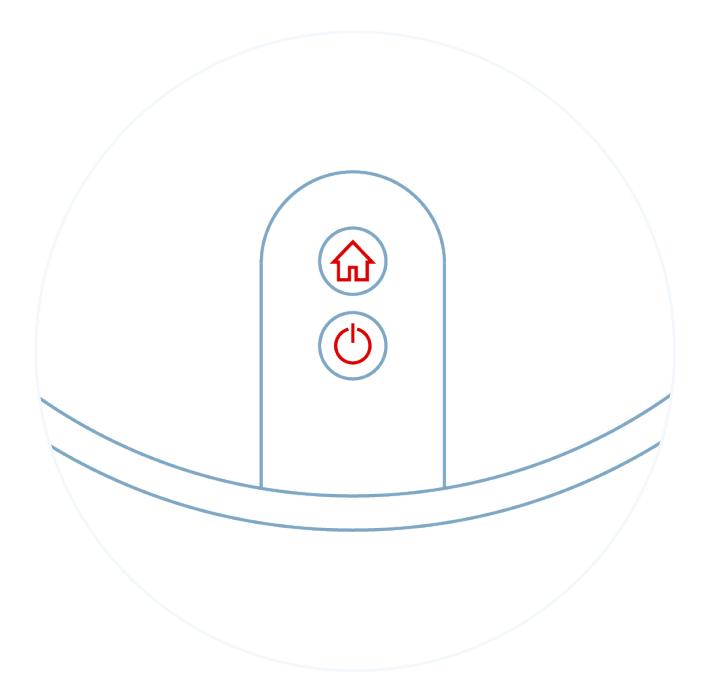

### Fehler

Netzschalter und Home-Taste blinken (rot): Fehler, der Roboter kann nicht mit der Reinigung beginnen.

Überprüfe die App, um herauszufinden, was das Problem ist, und werfe einen Blick auf die Liste, um dem Roboter zu helfen.

| Problem                                                    | Beschreibung                                                       | Lösung                                                                                                    |
|------------------------------------------------------------|--------------------------------------------------------------------|----------------------------------------------------------------------------------------------------|
| Softwareprob-<br>lem                                       | Interner<br>Softwarefehler                                         | Melde das Problem in der<br>App. Versuche den Robot-<br>er aus- und einzuschalten<br>indem du den POWER-Knopf<br>drückst. |
| Die Seiten-<br>bürste klemmt                               | Eine Seitenbürste klemmt<br>oder kann sich nicht richtig<br>drehen | Schraube die Seitenbürste<br>ab und entferne Schmutz,<br>Fusseln oder Haare.                                              |
| Der Robot-<br>er klemmt                                    | Der Roboter kann sich<br>nicht mehr bewegen                        | Lege den Roboter frei, wenn<br>er sich verheddert hat oder<br>festsitzt.                                                  |
| Der<br>Stoßdämpfer<br>klemmt.                              | Etwas blockiert den<br>Stoßdämpfer                                 | Prüfe, ob der Stoßdämpfer<br>klemmt und stelle sicher,<br>dass sich der Roboter be-<br>wegen kann.                        |
| Der Roboter ist<br>nicht auf dem<br>Boden (ange-<br>hoben) | Der Roboter wurde vom<br>Boden angehoben                           | Stelle den Roboter richtig<br>auf den Boden.                                                                              |
| Haupt-<br>bürste                                           | Eine Seitenbürste klemmt<br>oder kann sich nicht richtig<br>drehen | Entferne Schmutz, Fusseln<br>oder Haare von der Haupt-<br>bürste.                                                         |
| Staubsauger-<br>motor                                      | Etwas blockiert den Staub-<br>saugerweg                            | Entferne die Hauptbürste<br>und den Staubbehälter, um<br>Gegenstände vom Staubsa-<br>ugerweg zu entfernen.                |
| Rad steckt                                                 | Ein Rad steckt fest oder<br>kann sich nicht richtig<br>drehen      | Entferne Schmutz, Fusseln<br>oder Haare von den Rädern.                                                                   |
| Kein Staubbe-<br>hälter                                    | Der Staubbehälter ist nicht<br>oder falsch eingesetzt              | Setze den Staubbehälter<br>richtig ein.                                                                                   |

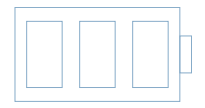

| Problem                                                         | Beschreibung                                                                                                    | Lösung                                                                                                    |
|-----------------------------------------------------------------|----------------------------------------------------------------------------------------------------|----------------------------------------------------------------------------------------------------|
| Die Batterie<br>ist auf einem<br>kritisch niedri-<br>gem Niveau | Die Batterieleistung ist zu<br>niedrig und der Roboter<br>kann zum Laden nicht zur<br>Dockingstation zurückkeh-<br>ren | Stelle den Roboter manuell<br>auf die Dockingstation, um<br>ihn aufzuladen. Wenn der<br>Roboter nicht reagiert, dann<br>stelle den Roboter manuell<br>auf die Ladestation und lade<br>ihn auf. |

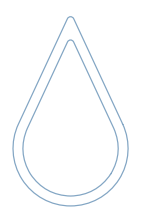

| Problem                     | Beschreibung                                        | Lösung                                                                                                    |
|-----------------------------|-----------------------------------------------------|----------------------------------------------------------------------------------------------------|
| Der Roboter<br>wischt nicht | Kein oder zu wenig Wasser<br>beim Wischen           | Überprüfe, ob sich genü-<br>gend Wasser im Wassertank<br>befindet, und vergewissere<br>dich, dass das Wischtuch<br>richtig befestigt ist. |
| Überschüs-<br>siges Wasser  | Der Roboter verliert beim<br>Wischen zu viel Wasser | Stelle sicher, dass die Was-<br>sertankabdeckung und das<br>Wischtuch ordnungsgemäß<br>befestigt sind.                                    |

# 12. Kundensupport

Haben Sie keine Antwort auf Ihre Fragen gefunden? Überprüfe die FAQs in der App oder kontaktiere uns.

support@robart.cc

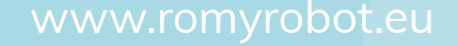